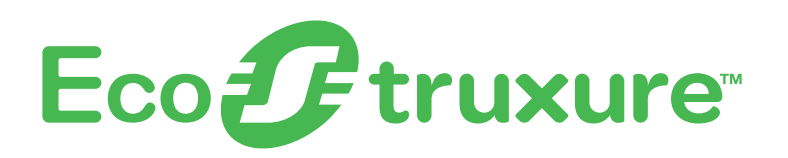

# **Energy HUB**

# Przewodnik konfiguracji i uruchomienia

11/23

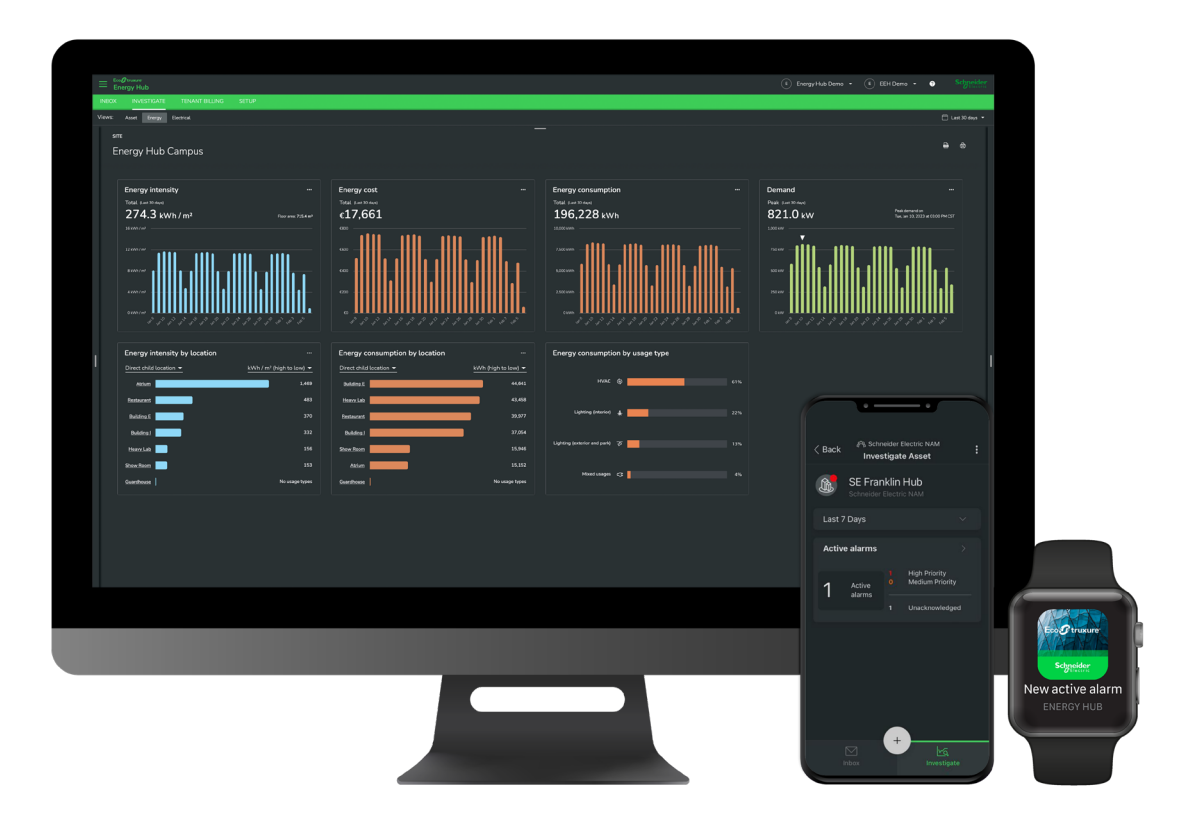

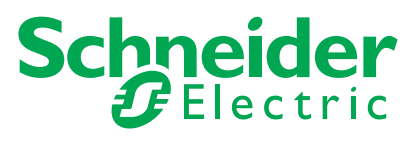

## Informacje prawne

Marka Schneider Electric oraz wszelkie znaki towarowe Schneider Electric SE i jej spółek zależnych, o których mowa w niniejszym przewodniku, są własnością Schneider Electric SE lub jej spółek zależnych. Wszystkie inne marki mogą być znakami towarowymi ich właścicieli.

Niniejszy przewodnik i jego zawartość są chronione prawami autorskimi oraz są przeznaczone wyłącznie do celów informacyjnych. Niniejszy przewodnik nie może być powielany lub przekazywany w żadnej formie, lub za pomocą jakichkolwiek środków (elektronicznych, fotokopii, nagrywania lub innych), w jakimkolwiek celu, bez uprzedniej pisemnej zgody firmy Schneider Electric.

Firma Schneider Electric nie udziela żadnych praw ani licencji na komercyjne wykorzystanie przewodnika lub jego treści, z wyjątkiem niewyłącznej i osobistej licencji na przeglądanie go w stanie, w jakim jest. Produkty i urządzenia elektryczne Schneider Electric powinny być instalowane, obsługiwane, naprawiane i konserwowane wyłącznie przez wykwalifikowanych pracowników.

W miarę jak normy, specyfikacje i projekty zmieniają się, niniejszy przewodnik może ulec zmianie bez uprzedniego powiadomienia.

W zakresie dozwolonym przez obowiązujące prawo, firma Schneider Electric i jej spółki zależne nie ponoszą odpowiedzialności za błędy lub pominięcia w informacyjnej treści niniejszego materiału ani za konsekwencje wynikające z użycia informacji zawartych w niniejszym dokumencie.

# Informacje o bezpieczeństwie

Przed przystąpieniem do instalacji, obsługi, serwisowania lub konserwacji urządzenia należy uważnie zapoznać się z niniejszą instrukcją. Na urządzeniu mogą występować specjalne komunikaty, ostrzegające przed potencjalnym niebezpieczeństwem lub zwracające uwagę na pewne informacje, które wyjaśniają lub upraszczają procedurę.

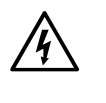

Dodanie jednego z symboli do etykiety bezpieczeństwa "Niebezpieczeństwo" lub "Uwaga" wskazuje na występowanie zagrożenia związanego z elektrycznością, które może spowodować obrażenia ciała w przypadku niezastosowania się do instrukcii.

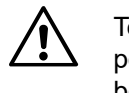

Ten symbol oznacza zagrożenie bezpieczeństwa. Służy do ostrzegania przed potencjalnym ryzykiem obrażeń ciała. Należy stosować się do komunikatów bezpieczeństwa, aby uniknąć możliwych obrażeń ciała lub śmierci.

NIEBEZPIECZEŃSTWO wskazuje na katastrofalną sytuację, zlekceważone może skutkować poważnymi obrażeniami ciała lub śmiercią.

obrażenia ciała lub śmierci.

UWAGA wskazuje na niebezpieczną sytuację, zlekceważona może skutkować poważnymi obrażeniami ciała lub śmiercią.

OSTRZEŻENIE wskazuje na niebezpieczną sytuację, zlekceważone, może skutkować drobnymi lub średninimi obrażeniami.

fizycznymi

## **Symbole**

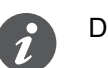

Dodatkowe informacje.

Należy przestrzegać podanych informacji, w przeciwnym razie mogą wystąpić błędy programu lub danych.

## A A NIEBEZPIECZENSTWO

# Nieprzestrzeganie powyższych instrukcji doprowadzi do poważnego

## 

## **A OSTRZEŽENIE**

## KOMUNIKAT

KOMUNIKAT służy do zgłaszania czynności niezwiązanych z obrażeniami

# Spis treści

| Wprowadzenie i architektura.         5           Zakres dokumentu         .5                                                                                                    |
|----------------------------------------------------------------------------------------------------|
| Szacowany czas uruchomienia                                                                                                    |
| Montaż i uruchamianie urządzeń pomiarowych       7         Obsługiwane urządzenia       7         Instalacja sprzętu       7                                                                                                    |
| Uruchomienie EcoStruxure Panel Server8Opis i podłączenie sprzętu8Wersja oprogramowania sprzętowego8Aktualizacja oprogramowania sprzętowego8Rekomendowane przeglądarki internetowe8Łączenie EcoStruxure Panel Server ze stronami internetowymi8Procedura parowania8Połączenie w chmurze8 |
| Konfiguracja ogólna Energy Hub9Opis oprogramowania                                                                                                    |
| Aktywacja i konfiguracja subskrypcji Energy Hub       13         Aktywacja modułów Energy Awareness & Compliance       13         Konfiguracja hierarchii zasobów i energii       13         Weryfikacja danych w zakładce Investigate       15                                         |

# Wprowadzenie i architektura

Rozwiązanie Energy HUB to rozwiązanie do zarządzania energią, które wspiera budynki komercyjne i przemysłowe w ograniczaniu zużycia energii i jej kosztów. Poniżej znajduje się architektura referencyjna wyróżniająca główne elementy rozwiązania:

- Czujniki PowerTag;
- - subskrypcji.

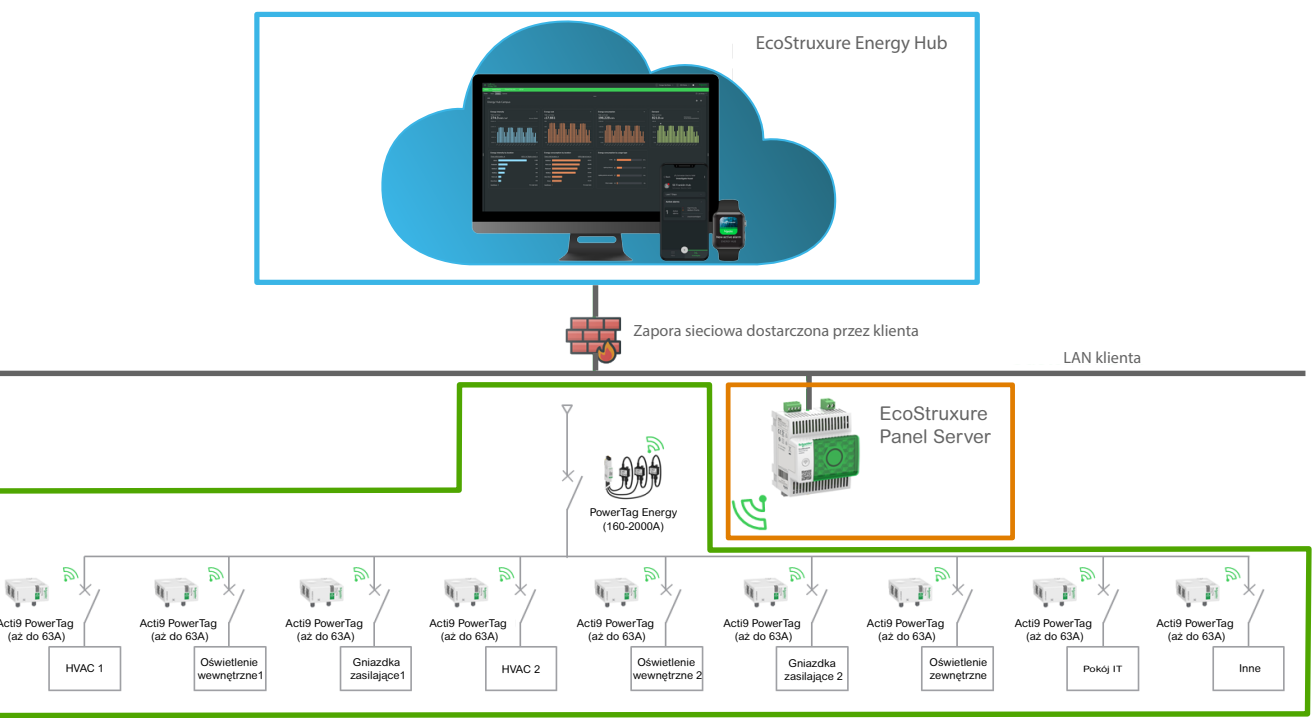

Zdjęcie. 1 Ta architektura jest przykładem różnych architektur, które zostały przetestowane i zatwierdzone. Liczba podłączonych urządzeń może się różnić w zależności od konkretnych wymagań klienta. Ta przykładowa architektura może być skalowana dla budynków do 2000 A.

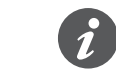

Do serwera EcoStruxure Panel Server można podłączyć maksymalnie 40 bezprzewodowych czujników PowerTag Energy.

Zalecane jest połączenie z chmurą za pośrednictwem przewodowego połączenia LAN, można także wykorzystać Wi-Fi lub pośrednio podłączony router 3G / 4G.

## Zakres dokumentu

Schneider

• EcoStruxure Panel Server, bramka będąca interfejsem do chmury; • EcoStruxure Energy Hub, rozwiązanie w chmurze dostępne w trybie

Niniejszy dokument ma na celu pomóc instalatorom, inżynierom aplikacji lub administratorom użytkowników końcowych w uruchomieniu rozwiązania.

## Szacowany czas uruchomienia

### Szacowany czas realizacji zadań uruchomienia

Szacunki czasowe są przybliżone i zależą od wielkości, złożoności i unikalnych cech obiektu klienta (np. dostępności lokalnych zasobów IT).

W przypadku pierwszych instalacji Energy Hub, zaleca się uwzględnienie dodatkowego buforu czasowego do rozwiązywania problemów lub uzyskania pomocy technicznej.

W szacunkach tych uwzględnia się następujące założenia:

- Osoby przeprowadzające instalacje zostały odpowiednio przeszkolone w zakresie wszystkich elementów systemu (sprzętu i oprogramowania).
- Rozdzielnice, panele dystrybucyjne i zintegrowane urządzenia komunikacyjne, ٠ takie jak mierniki, inteligentne wyłączniki lub czujniki energii, zostały zainstalowane, podłączone, a specyficzne konfiguracje i rozwiązywanie problemów dla urządzeń zostały zakończone.
- Szacowany czas oddania do eksploatacji opiera się na integracji pojedynczego ٠ obiektu z Energy Hub (czas oddania do eksploatacji należy pomnożyć przez liczbę obiektów).
- Model zakłada 20 podłączonych urządzeń. ٠

| nr                                 | Opis zadania                                                    | Szacowany czas uruchomienia |
|------------------------------------|-----------------------------------------------------------------|-----------------------------|
| 1                                  | Uruchomienie Panel Server (1 szt.)                              | 1 godzina                   |
| 2                                  | Rejestracja bramy w chmurze i publikowanie topologii            | <1 godzina                  |
| 3                                  | Konfiguracja ogólna Energy Hub                                  | <30 minut                   |
| 4                                  | Energy Hub - konfiguracja modułów Energy Awareness & Compliance | 1 godzina                   |
| Średni szacowany czas uruchomienia |                                                                 | 3-4 godziny lub 1/2 dnia    |
|                                    |                                                                 |                             |

# Montaż i uruchomienie urządzeń pomiarowych

## Obsługiwane urządzenia

Przetestowana i zweryfikowana standardowa architektura zawiera następujące urządzenia PowerTag i Panel Server.

| Typ produktu    | Opis                                             | Numer seryjny                                                                        |
|-----------------|--------------------------------------------------|--------------------------------------------------------------------------------------|
| Bramka          | EcoStruxure Panel Server w chmurze               | PAS600, PAS600L                                                                      |
| Czujnik energii | Czujniki PowerTag Energy Monoconnect 63 A        | A9MEM1520, A9MEM1521,<br>A9MEM1522, A9MEM1540,<br>A9MEM1541, A9MEM1542,<br>A9MEM1543 |
| Czujnik energii | Czujniki PowerTag Energy Phase Neutral 63 A      | A9MEM1561, A9MEM1562,<br>A9MEM1563, A9MEM1571,<br>A9MEM1572                          |
| Czujnik energii | Czujniki PowerTag Energy Flex 63 A               | A9MEM1560, A9MEM1564,<br>A9MEM1570, A9MEM1573,<br>A9MEM1574                          |
| Czujnik energii | Czujniki PowerTag Energy Flex 160 A              | A9MEM1580                                                                            |
| Czujnik energii | Czujniki PowerTag Energy Monoconnect 250 A-630 A | LV434020, LV434021,<br>LV434022, LV434023                                            |
| Czujnik energii | Czujniki PowerTag Energy Rope 200 A-2000 A       | A9MEM1590, A9MEM1591,<br>A9MEM1592, A9MEM1593                                        |
|                 |                                                  |                                                                                      |

Lista obsługiwanych urządzeń może ulec zmianie (rozszerzeniu). W celu zweryfikowania aktualnej listy obsługiwanych urządzeń prosimy o kontakt z przedstawicielem Schneider Electric.

## Instalacja Sprzętu

Instalator musi upewnić się, że urządzenia pomiarowe (np. czujniki PowerTag Energy) są zainstalowane, zasilane i prawidłowo skonfigurowane zgodnie z dokumentacją instalacji urządzenia dostępną na stronie Schneider Electric. Tylko prawidłowo połączone urządzenia zapewniają dobrą jakość danych w pulpitach nawigacyjnych oprogramowania EcoStruxure Energy Hub.

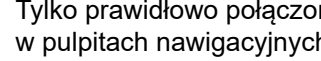

## Uruchomienie EcoStruxure Panel Server

W celu wykonania poniższych kroków uruchomienia, użytkownik zostanie przeniesiony bezpośrednio do podręcznika użytkownika EcoStruxure Panel Server.

EcoStruxure Panel Server Presentation -> Hardware Description

About the book -> Validity Note

Wersja firmware

EcoStruxure Panel Server Functions ->Firmware Update

Aktualizacja firmware > Firmware Update

EcoStruxure Panel Server Webpages Getting Started with EcoStruxure Panel Server Webpages -> Recommended Web Browsers

Webpages Getting Started with EcoStruxure Panel Server Webpages -> Discovering Panel Server on a PC

EcoStruxure Panel Server Webpages -> Pairing/Unpairing of Wireless Devices Through Webpages

# > Firmware Version

Opis i podłączenie sprzętu

> Hardware Description and Connection

Rekomendowane przeglądarki internetowe

> Recommended Web Browsers

## Łączenie ze stronami interenetowymi EcoStruxure Panel Server

> Connecting to EcoStruxure Panel Server Webpages

Procedura parowania

> Pairing Procedure

## Połączenie w chmurze

> EcoStruxure Panel Server - User Guide

Przed włączeniem usług w chmurze i opublikowaniem topologii urządzenia Panel Server w chmurze należy upewnić się, że dział IT klienta końcowego ma włączone właściwe porty i punkty końcowe. Aby uzyskać więcej informacji, skontaktuj się z inżynierem aplikacji Schneider Electric.

Aby uzyskać więcej informacji na temat wytycznych dotyczących bezpieczeństwa IT i zabezpieczeń dla EcoStruxure Panel Server i EcoStruxure Energy Hub, należy skorzystać z następujących zasobów:

> Panel Server Cybersecurity guide

> Energy Hub IT and Security Guide

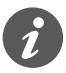

Po dodaniu bramki do EcoStruxure Energy Hub początkowe przesłanie danych do chmury zajmie około 15 minut.

# Konfiguracja ogólna Energy Hub

### Opis oprogramowania

EcoStruxure Energy Hub to proste, modulowe oprogramowanie do zarządzania energią w budynku, oparte na chmurze. Zaprojektowano je z myślą o budynkach komercyjnych i przemysłowych.

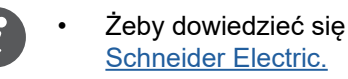

- Online Help Documentation.
- Schneider Electric Exchange.

### Logowanie i tworzenie organizacji

konto.

https://ecostruxure-energy-one.se.app

Organization name (used as display name)

New Organization

Organization country

United States of America

Żeby dowiedzieć się więcej o EcoStruxure Energy Hub, odwiedź stronę

Szczegółową dokumentację dotyczącą ogólnej konfiguracji rozwiązania EcoStruxure Energy Hub można znaleźć na stronie EcoStruxure Energy Hub

 W razie jakichkolwiek dalszych pytań lub chęci przekazania informacji zwrotnej prosimy o odwiedzenie naszego forum internetowego technical user forum on

1 Aby się zalogować, przejdź do adresu URL Energy Hub w sieci Web. Jeśli korzystasz z aplikacji po raz pierwszy, musisz się zarejestrować i utworzyć

2 Po zalogowaniu zostaniesz poproszony o utworzenie organizacji i zaakceptowanie warunków korzystania. Następnie kliknij [Next].

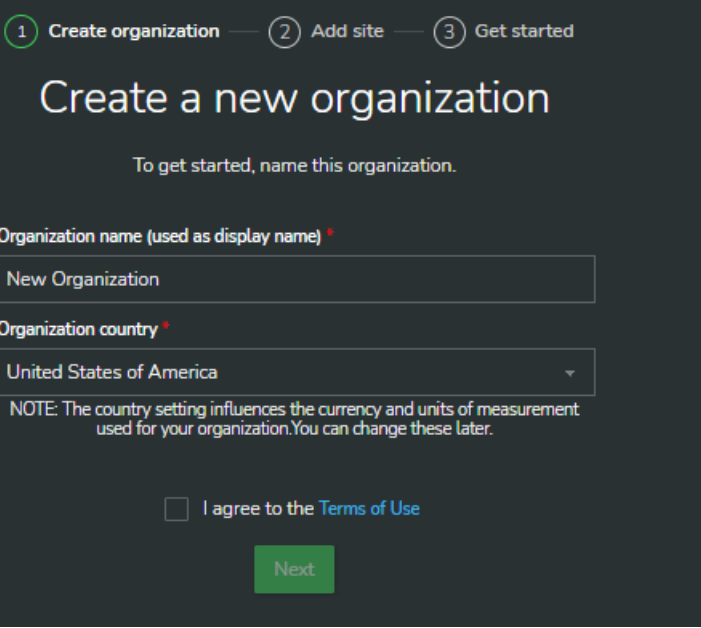

## Utwórz i skonfiguruj swój obiekt

[Site] w Energy Hub oznacza fizyczny budynek lub kampus w Twojej organizacji. Organizacja w Energy Hub może obejmować kilka Regionów [Regions] lub obiektów [Sites]. Po utworzeniu twojej oragnizacji zostanie wyświetlona opcja dodania obiektu [Add a Site].

- 1 W obszarze konfiguracja [System Setup], utwórz obiekt [Site]. W ramach jednej Organizacji, dla aplikacji wieloobiektowych, można stworzyć jeden lub wiele regionów.
- 2 Żeby utworzyć obiekt, przeciągnij [Site] ikona na polu organizacji w kanwie konfiguracji.

| Energy Hub            |                                                                          |                       |
|-----------------------|--------------------------------------------------------------------------|-----------------------|
| INBOX INVESTIGATE     | SETUP                                                                    |                       |
| Organization settings | Set up system                                                            | 00 2 96               |
| User preferences      | Add local and regional sites to create a<br>model for your organization. |                       |
| Notification settings | 🚱 Region                                                                 | Sites 1               |
| Users                 | 💩 Site                                                                   | Assets 0              |
| System setup          |                                                                          |                       |
| Modules               |                                                                          | 🕅 Energy Hub Site 💠 🕶 |
|                       |                                                                          | Assets 0<br>Devices 0 |
|                       |                                                                          | Confirma da           |
|                       |                                                                          | Compute site          |
|                       |                                                                          |                       |

Po prawej stronie ekranu pojawi się panel informacyjny.

- **3** Podaj następujące informacje:
  - Nazwa obiektu,
  - Typ budynku,
  - Koszt za kilowatogodzinę dla zakładu,
  - Opis (opcjonalnie),
  - Powierzchnia całkowita dla obiektu, \_
  - Adres.

### Dodawanie użytkowników

- 1 Na karcie Ustawienia przejdź do [Users] w strukturze drzewa na lewym panelu.
- 2 Aby zaprosić użytkowników, kliknij [Invitations] i [Invite Users].
- 3 Wprowadź adres e-mail i rolę użytkownika, a następnie kliknij przycisk [Send Invitations].

| Energy Hub            |              | Invite users                                                            |                                            |                                            |  |
|-----------------------|--------------|-------------------------------------------------------------------------|--------------------------------------------|--------------------------------------------|--|
| INBOX INVESTIGATE     | STLP         | Enter email addresses of the people you<br>to define what they can see. | want to invite to your organization. Choos | se a role to define what they can do and a |  |
| Organization settings | -            | Ensl.*                                                                  | Role*                                      | Access *                                   |  |
| User preferences      |              | ABUISABLoom                                                             | Operator -                                 | All Eeh Soft Launch                        |  |
| Notification settings |              | + Add wother user                                                       |                                            |                                            |  |
| Users                 |              |                                                                         |                                            |                                            |  |
| System setup          | A, industant |                                                                         |                                            |                                            |  |
| Modules               |              |                                                                         |                                            |                                            |  |
|                       |              |                                                                         |                                            |                                            |  |
|                       |              |                                                                         |                                            |                                            |  |
|                       |              |                                                                         |                                            |                                            |  |
|                       |              |                                                                         |                                            |                                            |  |
|                       |              |                                                                         |                                            |                                            |  |

## Dodawanie bramki Panel Server

Server Commissioning.

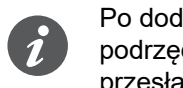

Po dodaniu bramki do EcoStruxure Energy Hub i udostępnieniu danych z urządzeń podrzędnych dane zostaną opublikowane w aplikacji chmurowej. Pierwsze przesłanie zajmie około 15 minut.

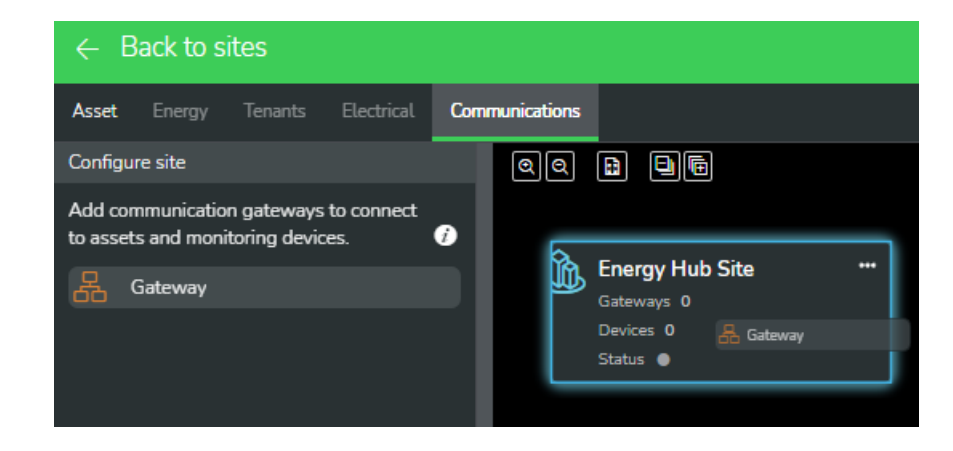

# EcoStruxure Panel Server i kliknij [Next].

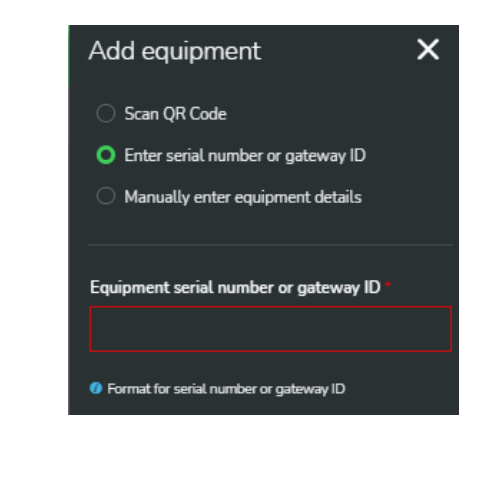

Przed podłączeniem bramki należy upewnić się, że EcoStruxure Panel Server włączył usługi w chmurze i opublikowano topologię bramki. > EcoStruxure Panel

1 W aplikacji EcoStruxure Energy Hub przejdź do [Setup] >> [System Setup] oraz [Configure Site] dla wybranego obiektu. Wybierz [Communications]. 2 Kliknij i przeciągnij [Gateway] z lewego panelu do obiektu Energy Hub i ponownie go upuść. Po prawej stronie pojawi się panel konfiguracyjny.

3 Wybierz [Enter serial number or gateway ID], wprowadź numer seryjny

Podłączone urządzenia pomiarowe będą teraz wyświetlane pod bramką w widoku konfiguracji.

| ← Back to sites                                                            |                                                            |
|----------------------------------------------------------------------------|------------------------------------------------------------|
| Asset Energy Tenants Electrical Co                                         | mmunications                                               |
| Configure site                                                             |                                                            |
| Add communication gateways to connect<br>to assets and monitoring devices. | My customer Site "<br>Gateways 1<br>Device: 23<br>Status • |
|                                                                            | Status •                                                   |
|                                                                            | Activ ICV40 ARC Fault Detect 🔊 IEM 2155                    |
|                                                                            | 🔊 IEM3150 🤲 💭 M63 1Р+N В 🖤                                 |
|                                                                            | ⑦ M63 1P+N T                                               |
|                                                                            | 37 PT NSX 250A 3P+T PME EEH 37 PT 22L EEH                  |
|                                                                            | ⑦ РТ23L ЕЕН                                                |
|                                                                            | 20 der                                                     |
|                                                                            | 2) Q10L                                                    |
|                                                                            | ⑦ Q14L EEH                                                 |
|                                                                            | 3 Q17                                                      |
|                                                                            | 🖓 Q17Not loaded 🚥 😨 Qx01L EEH 🚥                            |
|                                                                            | ⑦ Qx02L EEH ₩ _ ⑦ Qx07 ₩                                   |
|                                                                            | ₯ RopL                                                     |

# Aktywacja i konfiguracja subskrypcji **Energy Hub**

# [Activate Subscription]. kodu. Kliknij [Submit]. Activate Subscription Check your email for an activation code

Aktywacja modułu

Type or paste your activation code : JBROVP-WPEUUIKO-KCS4VOEA

Where 'X' represents either a digit(0-9) or a letter (A-Z) Cancel

# (Zasoby i Energia)

w dokumentacji online: <a> Energy Hub Help</a>

- 2 Wybierz [Asset View] i zdefiniuj topologię budynku, przeciągając budynki, piętra, obszary itp., które są właściwe dla układu obiektu.
- 3 Aby przypisać panele, na których są zainstalowane podłączone urządzenia, przeciągnij panel na odpowiednim węźle topologii budynku.

11/23

Schneider

Po otrzymaniu potwierdzenia zamówienia na subskrypcję modułu EcoStruxure Energy Hub, wysyłana jest wiadomość e-mail z kodem aktywacyjnym. 1 W aplikacji EcoStruxure Energy Hub przejdź do [Setup] >> [Modules] i wybierz

2 Skopiuj i wklej kod aktywacji z wiadomości e-mail aktywacji do aktywacji pole

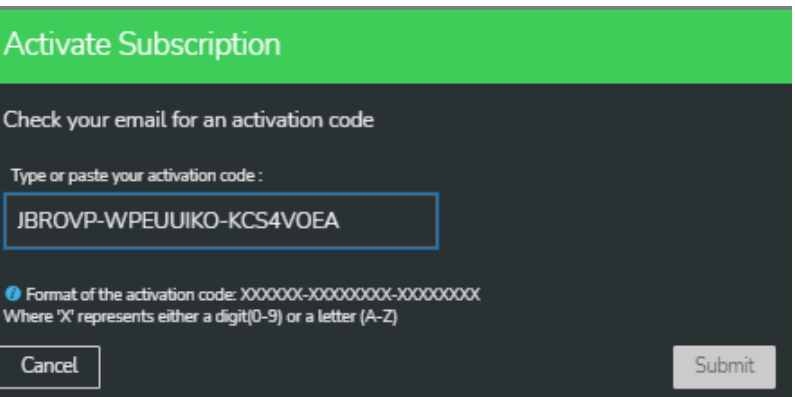

## Konfiguracja hierarchii Asset and Energy

- Informacje na temat hierarchii zasobów i energii w Energy Hub można znaleźć
- 1 Po aktywacji subskrypcji przejdź do [Setup] >> [System Setup] i wybierz [Configure site] dla obiektu Energy Hub, który chcesz skonfigurować.

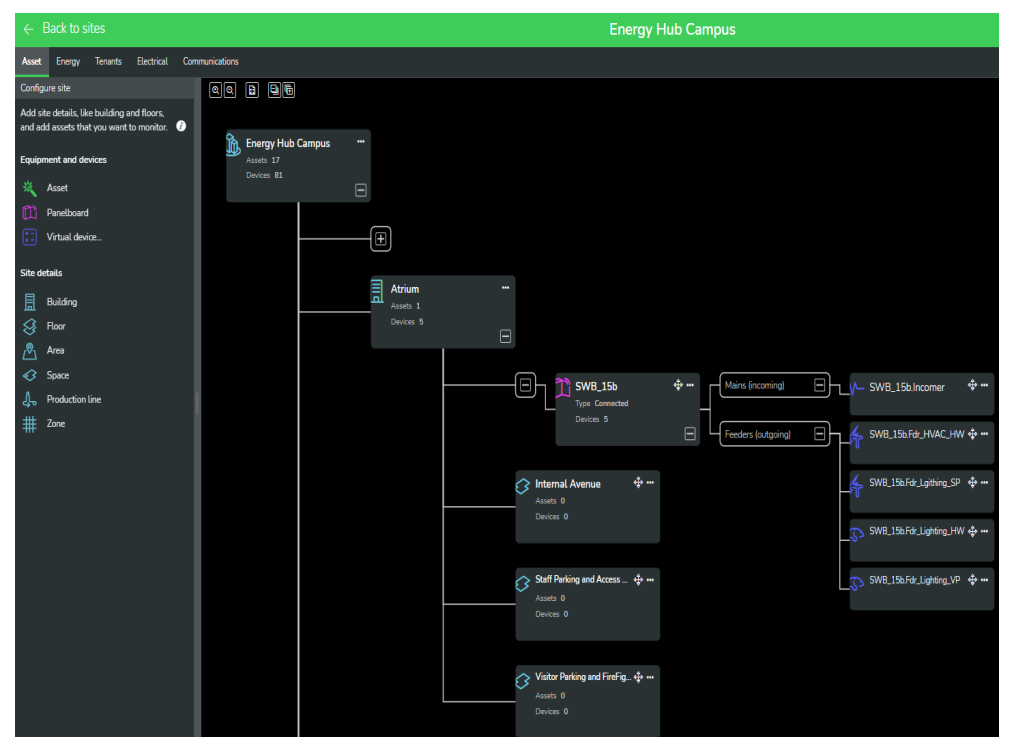

- 1 Przejdź do [Energy View] i przypisz urządzenia pomiarowe do węzła topologii, dla którego mierzona jest energia.
- 2 Przeciągnij podłączone urządzenie pomiarowe z lewego panelu do węzła topologii budynku, aby przypisać typ zużycia energii. Wybierz typ zużycia energii zgodny z planami budynku i/lub skonsultuj się z użytkownikiem końcowym lub wykonawcą.

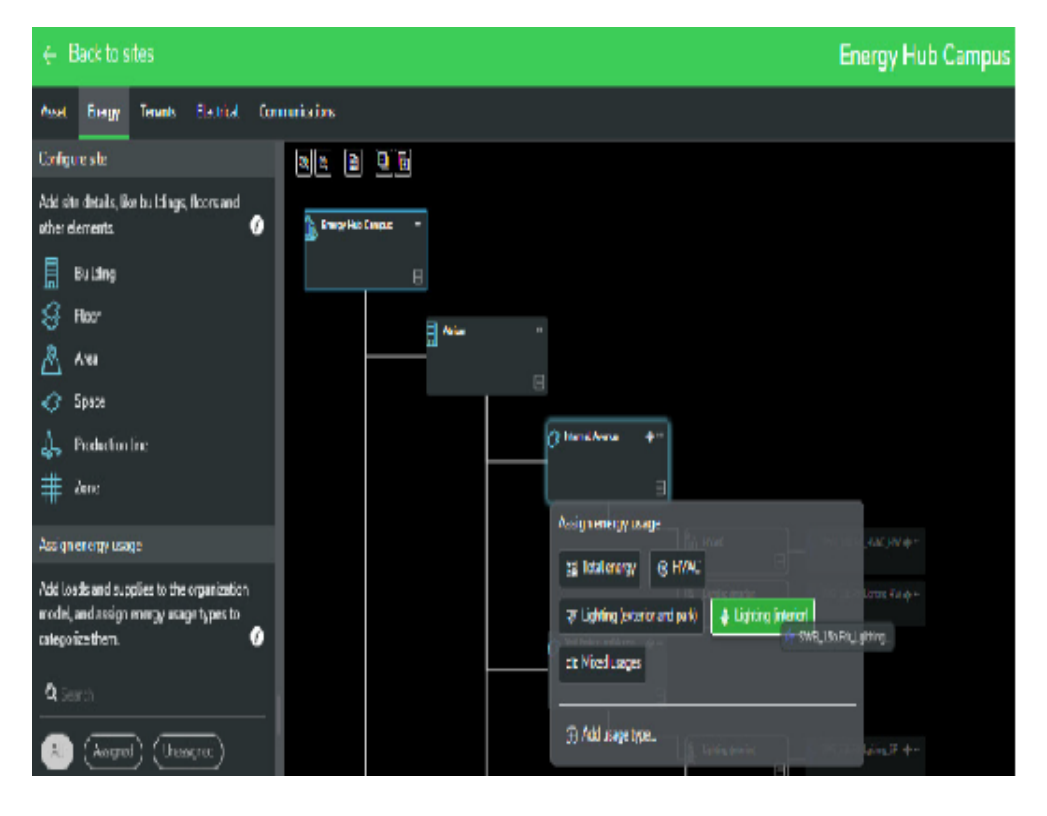

## Zweryfikuj dane na karcie Investigate

Po skonfigurowaniu hierarchii zasobów i pomiaru energii przejdź do obu poniższych opcji, aby sprawdzić, czy dane są wyświetlane zgodnie z oczekiwaniami. Pamiętaj, że pulpity nawigacyjne zostaną automatycznie skonfigurowane, a widoczność danych może potrwać do godziny po dodaniu bramki Panel Server.

do [Investigate] >> [Asset]

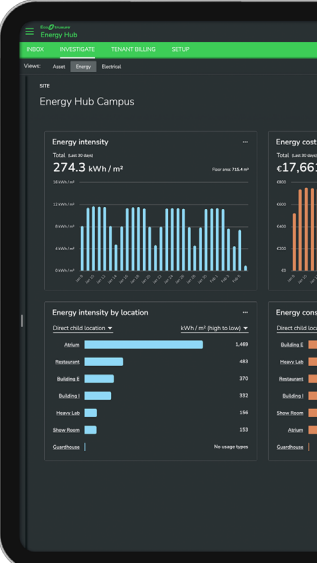

Aby sprawdzić, czy hierarchia zasobów jest prawidłowo skonfigurowana, przejdź

Aby sprawdzić, czy hierarchia pomiaru energii i typy zużycia są prawidłowo skonfigurowane, przejdź do [Investigate] >> [Energy].

| _                   |                                        |                                           | · |
|---------------------|----------------------------------------|-------------------------------------------|---|
|                     |                                        | <b>a</b> a                                |   |
|                     |                                        |                                           |   |
|                     |                                        |                                           |   |
|                     | Energy consumption                     | Demand ···· Peak satisfication            |   |
|                     | 196,228 kWh                            | 821.0 kW Tex. Set 15, 2022 at 0220 PM CSF |   |
| 1 1111 1111 1111    |                                        |                                           |   |
|                     | 2.50 cm 1111 1111 1111 1111            | 750W                                      |   |
|                     | 100100 11111 11111 11111 11111 11111 1 |                                           |   |
|                     | 282000                                 |                                           |   |
|                     | []]]]]]]]]]]]]]]]]]]]]]]]]]]]]]]]      |                                           |   |
|                     |                                        |                                           |   |
| umption by location | Energy consumption by usage type       |                                           |   |
|                     |                                        |                                           |   |
| 4464                | HAXC @ 61%                             |                                           |   |
| 43,458              | Linking leaded A                       |                                           |   |
| 38,977              | 224                                    |                                           |   |
| 37,544              | Lighting (indexise and parts) 🐉 📃 13%  |                                           |   |
| 15.152              |                                        |                                           |   |
|                     | Mindungen (3 4%                        |                                           |   |
|                     |                                        |                                           |   |
|                     |                                        |                                           |   |
|                     |                                        |                                           |   |
|                     |                                        |                                           |   |
|                     |                                        |                                           |   |

se.com/pl/energyhub

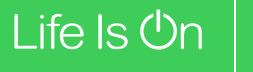

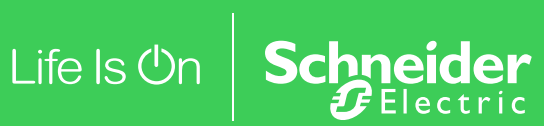

Schneider Electric ul. Konstruktorska 12 02-673 Warszawa, Polska Tel : +48 22 584 43 77 poland.helpdesk@schneider-electric.com

©2023 Schneider Electric. Wszelkie prawa zastrzeżone. Wszystkie znaki towarowe są własnością spółki Schneider Electric Polska Sp. z o. o. lub jej podmiotów. ESXP1UG001PL